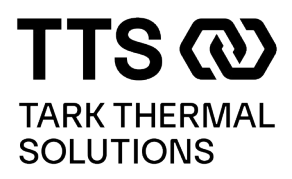

# PR59 Temperature Controller and LT -Interface

**User Manual Version 1.5** 

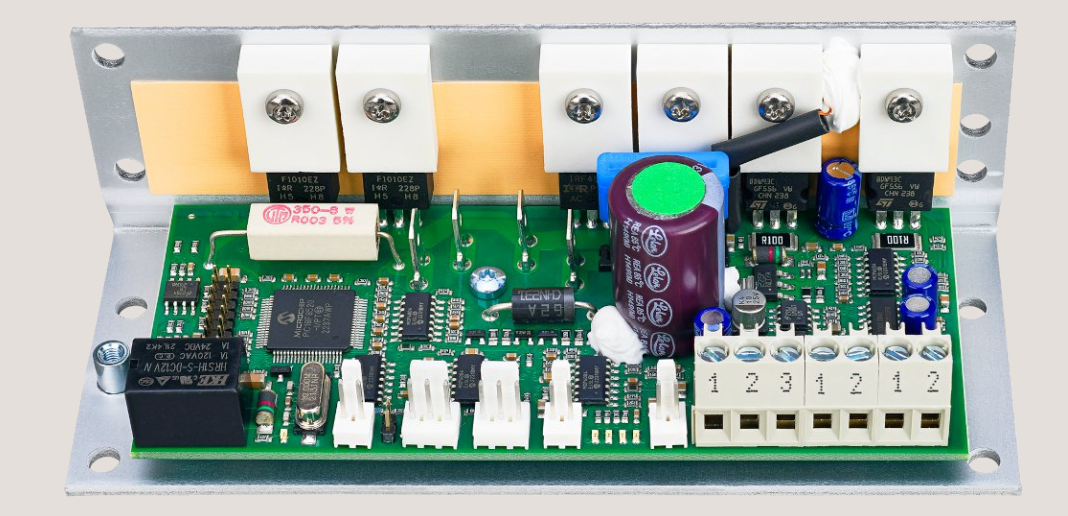

#### www.tarkthermalsolutions.com

LTS-PR-59-Serial-Command-Interface-User-Manual-032525

Any information furnished by Tark Thermal Solution's and its agents, whether in specifications, data sheets, product catalogues or otherwise, is believed to be (but is not warranted as being) accurate and reliable, is provided for information only and does not form part of any contract with Tark. All specifications are subject to change without notice. Tark Thermal Solutions assumes no responsibility and disclaims all liability for losses or damages resulting from use of or reliance on this information. All Tark Thermal Solution's products are sold subject to the Tark Thermal Solution's Terms and Conditions of sale (including Tark's limited warranty) in effect from time to time, a copy of which will be furnished upon request.

© Copyright 2025 Tark Thermal Solutions, Inc. All rights reserved.

# **Table of Contents**

| Rev | rision History                                 | 4  |
|-----|------------------------------------------------|----|
| 1.  | Introduction to LT- Interface and PR-59        | 5  |
|     | 1.1. Introduction                              | 5  |
|     | 1.2 Compatibility                              | 5  |
|     | 1.3 Feature List of LT-Interface and the PR-59 | 5  |
| 2.  | Quick Start Guide                              | 6  |
| 3.  | Commands Overview                              | 9  |
|     | 3.1 View Menu                                  | 9  |
|     | 3.2 Regulator Menu                             | 9  |
|     | 3.3 Setup Menu                                 | 10 |
|     | 3.4 Logfile Menu                               | 11 |
| 4.  | User View                                      | 11 |
|     | 4.1 Main View                                  | 11 |
| 5.  | User Tabs                                      | 12 |
|     | 5.1 Base                                       | 12 |
|     | 5.2 Runtime                                    | 13 |
|     | 5.3 Alarm                                      | 14 |
|     | 5.4 Fan                                        | 14 |
|     | 5.5 Sensor                                     | 15 |
|     | 5.6 Regulator                                  | 17 |
| 6.  | Error Handling                                 | 20 |
| Арр | pendix A                                       | 21 |
| Con | ntact Tark Thermal Solutions                   | 21 |

## 1. Introduction to LT- Interface and PR-59

#### 1.1. Introduction

Thank you for purchasing the TC-XX-PR-59 programmable controller. The unit is designed for reversible (cooling/heating) control of Thermoelectric Assemblies that require precise temperature control accuracy. The controller not only regulates the temperature, but also features two programmable fan outputs and an alarm output relay. The controller can be used as a standalone unit with RS-232 interface to control settings and parameters live. An easy-to-use PC software is used to input parameters visually and see output parameters in real time.

#### 1.2 Compatibility

The software has been tested and is compatible with Windows 2000, Windows XP and Windows 7 operating systems.

#### 1.3 Feature List of LT-Interface and the PR-59

Serial interface for runtime information

- One high resolution main sensor
- Two sensor inputs for alarm
- Regulator mode: o
  - □ PID regulator
  - □ On/off control
  - □ Algo mode
- Measurement of main current
- Measurement of FAN current
- H-bridge control of the output
- Two FAN output controls
- Save runtime data to file for later analysis in other software
- More implementations in the future License, see Appendix B.

# 2. Quick Start Guide

Content in package should contain the following:

- TC-XX-PR-59
- TC-NTC1 (NTC thermistor)
- TC-WIRE3 (sensor wire with 3 pin connector)

Note: Controller comes with outer sheet metal casing to protect contents and dissipate heat generate by power transistors. The sheet metal casing has eight 4.5 mm diameter thru holes, four per surface.

Note that for better cooling of the controller, it is better to mount it directly on a metal surface without standoffs so that as much surface as possible of the metal casing comes in contact with the surface it is mounted to. It is also beneficial if the mating surface can dissipate the heat, is as flat as possible and a thermal interface material is used to fill any gaps between the controller casing and the mating surface.

If the controller is placed in an airstream, that will also have a positive impact of the cooling of the controller.

If load current is higher than 15A, sufficient cooling of the controller is needed.

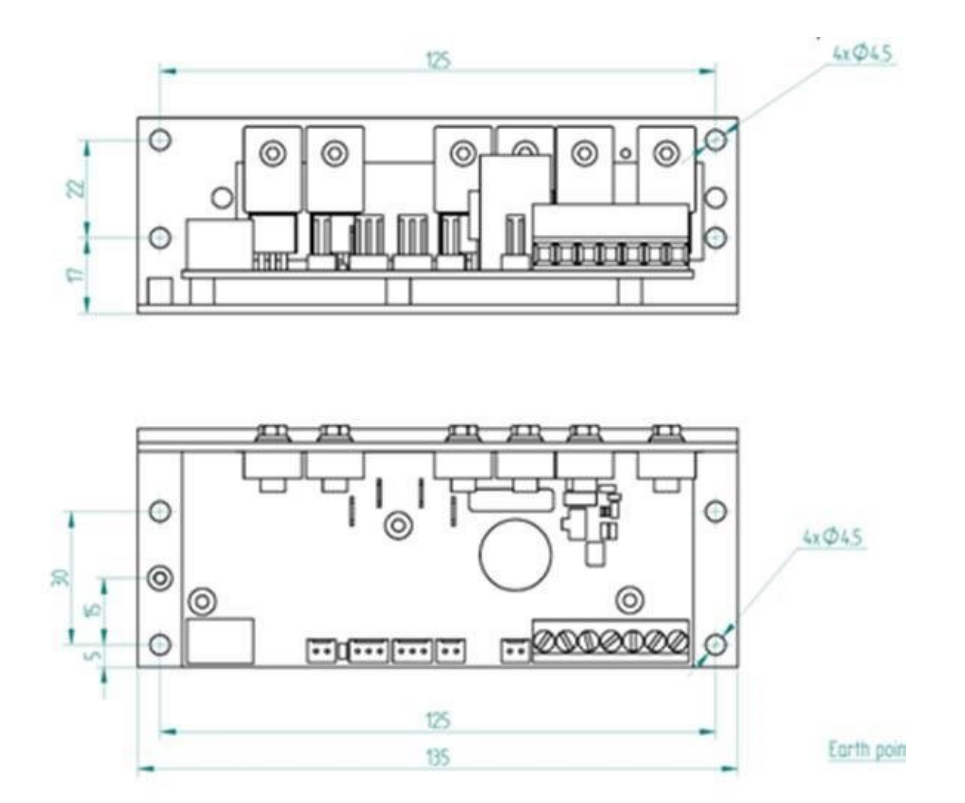

- 1. Install the software onto PC. Software can be downloaded from tark-solutions.com website on the TC-XX-PR-59 product page.
- 2. Connect power supply, communication wire, sensor and thermoelectric assembly/modules (TEM's) to the controller according to the picture below. Consult drawing for the thermoelectric assembly on how to connect power to it. Note that for

thermoelectric assemblies with combined TEM and fan power, TEM and fan power must be separated.

The applied voltage should not exceed the voltage rating of the TEM(s)/TEA. Also note that the solder pads on the board may have to be shorted depending on the applied voltage, see picture below.

If TC-WIRE3 is used for the T1 sensor, interconnect the red and brown wires at the sensor connection end.

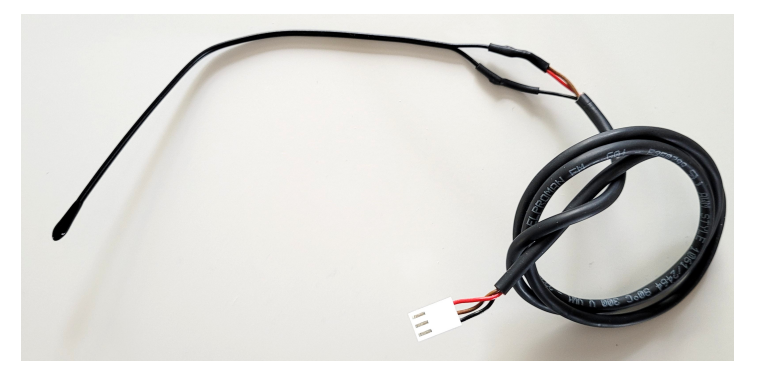

#### Connectors to use:

- VDC in and TEM out: Tab receptacles 6.3x0.8mm
- Sensor inputs and alarm output and external potentiometer:
  - o 2 pin: 2201-2025 + 2pcs 0850-0032
  - o 3 pin: 2201-2035+ 3pcs 0850-0032
- Fan and communication: stripped wires, preferable with an end ferrule

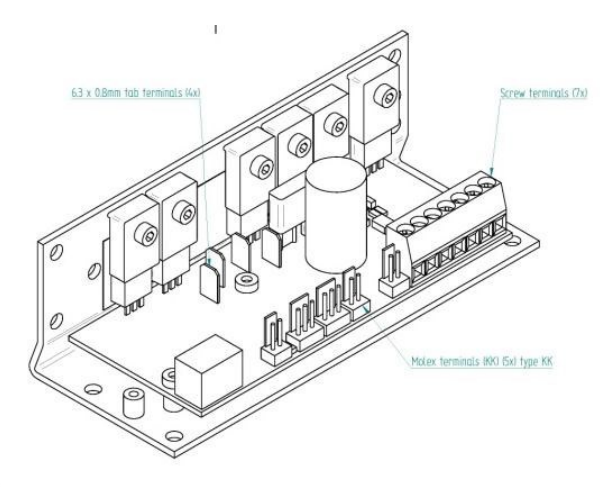

Connectors: Tab terminals Mates with tab receptacles 6.3x0.8mm

#### Molex KK

2 pin, 22–27–2021, mates with: 2 x 0.850–0032 + 1 x 2201–2025 3 pin, 22–27–2031, mates with: 3 x 0.850–0032 + 1 x 2201–2035 See www.molex.com for more alternatives

| Screw  | terminal | S:    |
|--------|----------|-------|
| Insert | stripped | wires |

|                            |                                 |                                                                 |                | General tolerances<br>SS-ISO 2768-1 | Fir<br>pro |
|----------------------------|---------------------------------|-----------------------------------------------------------------|----------------|-------------------------------------|------------|
| nment/Devia<br>nawing is a | tions<br>only intended t        | o display basi                                                  | ic layout. Use | manual for details                  |            |
| signed by:<br>Winberg      | Decked by:<br>J. Seiberlich     | Approved by:<br>C.Johansson                                     | Release date   | Project<br>PR-59                    | Cur        |
| Laird                      | 180<br>5.439<br>Htt: 446 31 420 | l Technologies<br>Liciteburg, Sweden<br>530, faie +46, 31 24790 | Title          | TEMP CONTROLLER                     | PID        |

#### Connections:

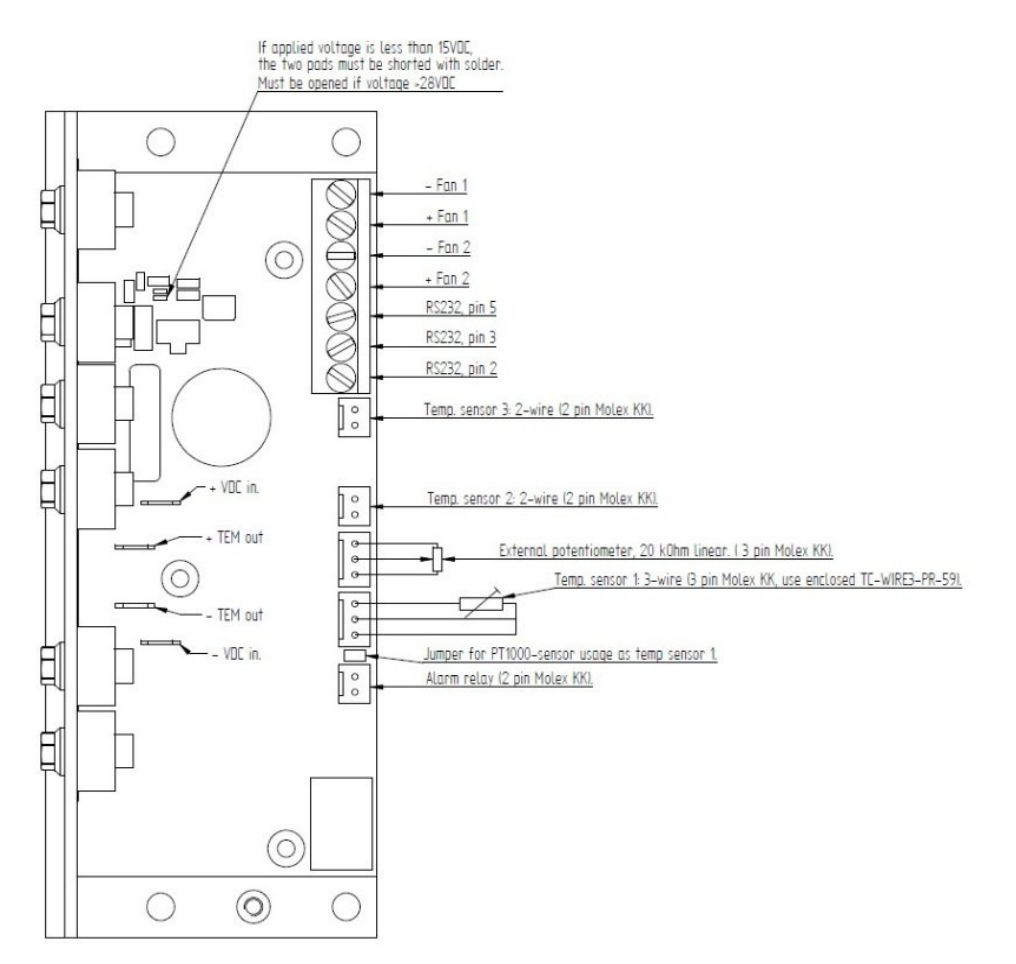

- Power up the controller and start the LT-Interface software on PC. Note that applied voltage should not exceed Vmax rating on thermoelectric assembly or TEM's since the TEM output is an unfiltered PWM.
- 4. To connect the software to the controller, first enter "Setup>Global setup" and choose the communication port to which the PR-59 is connected. Then enter "Regulator > Connect" to establish a connection between the software and the controller.
- 5. You should now see online information from the controller on your screen.
- 6. In the LT-Interface, configure the parameters that are needed for the application.
- 7. Download the configuration to the PR-59 by pressing the "SEND" button followed by the "START" button to start the PR-59. To store the parameters permanently in the controller they must be saved to the FLASH memory. Enter "Regulator > Save to FLASH". Otherwise the parameters will be lost at power down.
- 8. To retrieve the configuration that is in the PR-59, press "RETRIEVE" and the parameters will be uploaded from the PR-59 to the LT-Interface.

# 3. Commands Overview

#### 3.1 View Menu

To change visible views

| 📕 Untitl          | ed - LT_Interfac                                                  | e 1.0                               |  |
|-------------------|-------------------------------------------------------------------|-------------------------------------|--|
| <u>File E</u> dit | View Regulator                                                    | <u>S</u> etup Loggfile <u>H</u> elp |  |
|                   | <ul> <li>✓ <u>T</u>oolbar</li> <li>✓ <u>S</u>tatus Bar</li> </ul> |                                     |  |
| Laird             | Runtimeview                                                       | - <b>***</b>                        |  |
| TECHNOLOGIES      | Ready                                                             |                                     |  |
|                   | Regulator cont                                                    | STOP Parameter stream RETRIEVE      |  |

Toolbar Add or remove Toolbar

Status Bar Add or remove Status Bar

Runtime View Show or hide the runtime data window

#### 3.2 Regulator Menu

To send or receive commands and data to and from the regulator unit

| 📕 Untitled - LT_li                                                                                              | Interface 1.0                                                                                                    | < |
|----------------------------------------------------------------------------------------------------|----------------------------------------------------------------------------------------------------|---|
| <u>File Edit View Reg</u>                                                                                       | egulator Setup Loggfile Help                                                                                                    |   |
|                                                                                                    | Connect → × V P, P, P, Disconnect                                                                                                    | _ |
| KINGLOGE                                                                                                    | Stop © © © © © © © © © © © © © © © © © © ©                                                                                                    |   |
| Input         r           T1          •           T2          •           T3          •           T4          • | Regulator         V         Regulator information         Output           Sp1          °C         Main          %           VC         Uext.ctrl          V         Tr1          °C         Fan1          V           PC         I(main)          A         A         Fan2          V |   |

#### Connect

To connect regulator board to serial interface connection.

#### Disconnect

To disconnect the serial interface connection to regulator board.

#### Stop

Stop the regulator run mode.

#### **Download Parameters**

Download parameters to regulator board.

#### **Get Parameters**

Receive parameters from regulator board.

#### Save to FLASH

Save all parameters currently in RAM to FLASH memory.

#### Read from FLASH

Read all parameters from FLASH to regulator memory.

#### Set FLASH to Default

Revert all parameters in FLASH memory to default settings.

#### **Reboot Regulator**

Reboot the regulator. Use to test loading of parameters from FLASH to memory.

#### 3.3 Setup Menu

Global set up is used to change the recording data rate speed and format settings on the graph. The global values are stored in the computer's registry file.

#### Serial Port

Select the serial port which the PR-59 is connected to and baud rate. For the moment, only 115200 baud is supported.

#### Log File

Choose sample rate for the log file and maximum number of samples to be stored in one log file.

#### **Celsius and Fahrenheit**

Default temperature units are in Celsius, click on Fahrenheit to convert units into English.

#### **Runtime Data**

This is the transfer mode between the interface and control board. Runtime data should be IEEE754 type at all times. Only change this if you are advised by Tark Thermal Solutions

#### **Runtime Graph**

Runtime graph can sometimes be difficult to see especially when multiple parameters are highlighted. Adjustments can be made to color and line thickness to more easily define each parameter. **Pen** 

#### Width

Set the number of pixels width used when drawing the graph on the screen. Default value is 1. Higher value results in thicker line. Double click on each parameter to change color so graphs are more easily differentiated from one another.

#### Set Default Color

If you need to get back to the default settings of the graph drawing colors and pen width, press this button.

#### **Graph Color**

Background and grid color can also be changed by double clicking on each parameter to change color.

- Background to set the color on the graph view background
- Grid to set the color on the grid
- Main, T1, T2, etc. all graph colors

#### 3.4 Logfile Menu

Log data on a file, which can be referenced and compared to other log files.

#### Start

Click Start to log all runtime data onto a file.

When the log file is activated, runtime data from the regulator is stored to a tab-separated text file, which can be opened in Excel formatted for further data analysis. If an existing file is selected the file is opened and the new data will be added to the end of the file.

The header shows what kind of data will be stored in the log file, along with the software version used. Then the runtime data records until the user stops the log file. Please note that a large amount of data can accumulate over a short period of time, because a block of data will run up to 20 times a second. Reference Section 3.3 to adjust data rate speed.

#### Stop

Stop logging and close file

### 4. User View

#### 4.1 Main View

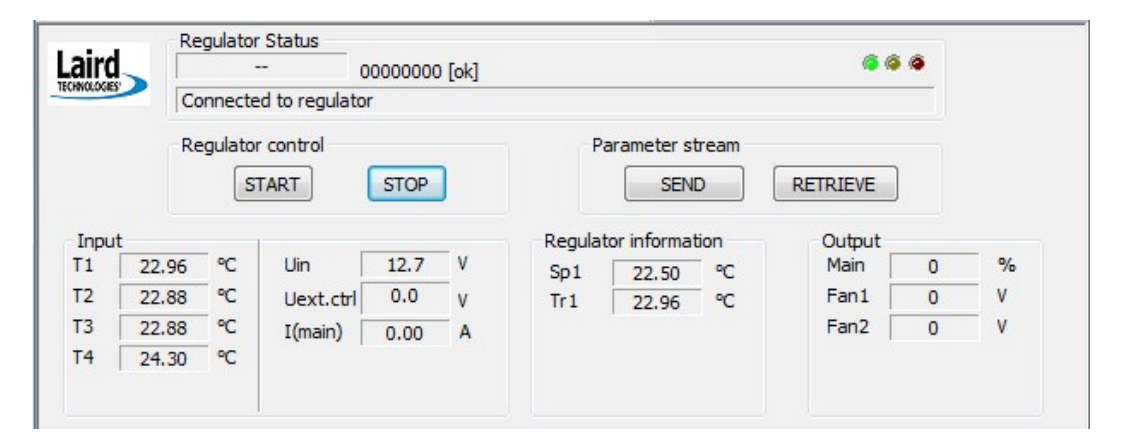

The Main view shows live information received from the regulator unit.

#### **Regulator Status**

Displays live data from the regulator unit such as the current software version in the regulator, indication of any error, and the last command performed.

The LEDs on the right side indicate the following:

**GREEN**: that the serial port is open for communication.

YELLOW: that runtime data is received from regulator.

**RED**: that there is an error reported from the regulator. **Regulator Control** 

Click START button to start the regulator.

Click **STOP** button to stop the regulator.

#### **Parameter Stream**

Click **SEND** to download settings to the controller board. Note: To store the settings permanently in the controller you need to save to FLASH. Otherwise settings will be lost at power down, ref Section 3.2. Click **RETRIEVE** to upload settings from the controller board.

#### Input

Displays live feedback from the controller board, calculated with user settings to indicate values.

#### **Regulator Information**

Displays the set point and temperature point used in the regulator control loop.

#### Output

Displays controlled output values to main output, fan 1 and fan 2. The unit of measure for main is in percent with range between -100% to +100%. The unit of measure for fans is in volts with range between 0 to 60 Volts.

### 5. User Tabs

Base Runtime Alarm Fan Sensor Regulator

There are six tabs that the user can reference to change parameters in controller and visually monitor parameters. All data is saved in the setting file \*.sc type.

#### 5.1 Base

| se Runtime Alarm F       | n Sensor Regulator |
|--------------------------|--------------------|
| St1                      | 20 °C              |
| Temperature sensor       | IC-NTC-1           |
| Notes:                   |                    |
| Enter user comment here. |                    |
|                          |                    |
|                          |                    |
|                          |                    |
|                          |                    |
|                          |                    |
|                          |                    |
|                          |                    |

Base tab allows for quick setup of the regulator. Select temperature sensor, set point and enter description information under notes to recall settings for future reference. All data will be stored in the file.

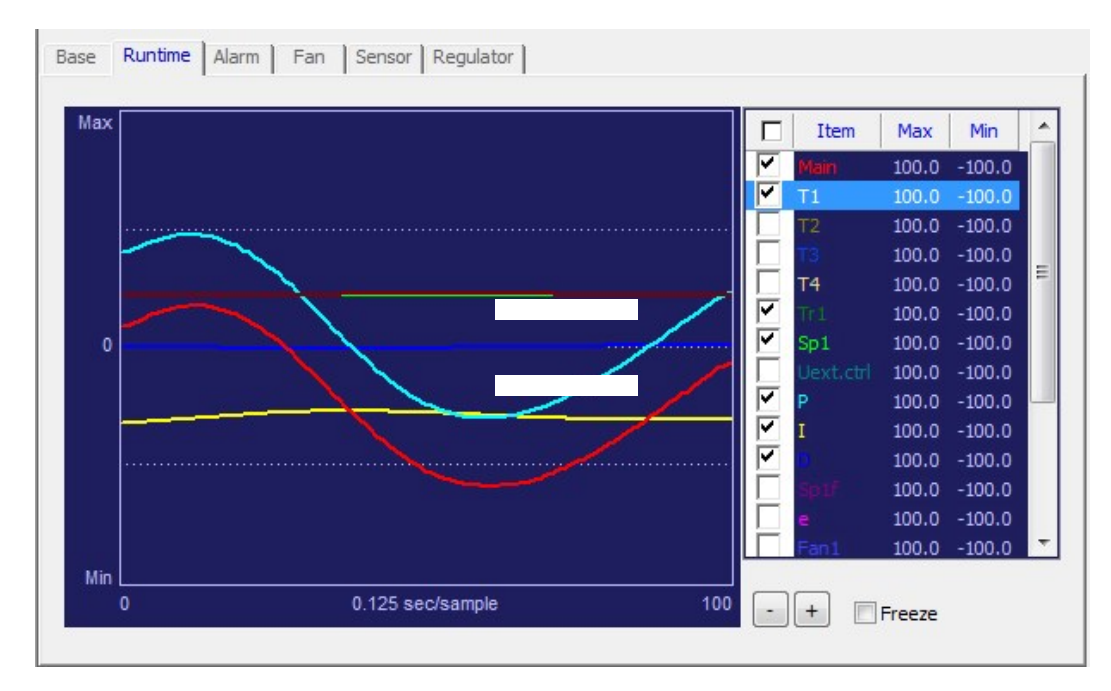

#### 5.2 Runtime

Runtime tab allows user to visually monitor operation parameters of controller. A live running time scale graph appears that allows user to view main power, thermistors, temperature set points, input current draw, input voltage to TEMs, input power to fans and PID parameters.

The live data graph is updating data continuously when connected to the regulator board. The speed can be adjusted by pushing [+] or [-] buttons. The view can be frozen by clicking on the freeze box. The run time view dialog can be increased by double clicking on the graph view and adjusting size. The graph view will remember the data of each graph parameter, so it is possible to click on the enable/disable part of the list to change the graph line and turn on or off.

If you want to change the colors on the graph or line thickness, open the global setup and change the settings, ref section 3.3.

The items on the right are a selection of the parameters viewable in the graph. Double click on each parameter to adjust the min/max settings and change the height resolution of the graph. Use the UP and DOWN arrow to move up and down the list. Press space bar to toggle visibility state of selected row.

#### 5.3 Alarm

| /oltage In  |     |   | FAN 1 Cur | rent |     |    | T2     |   |     |    |
|-------------|-----|---|-----------|------|-----|----|--------|---|-----|----|
| 🗸 Over 🛛 🧔  | 30  | v | V Over    | ۲    | 2   | A  | 🔲 High | 6 | 50  | ℃  |
| 🗸 Under 🏾 🧔 | 10  | V | 🔲 Under   | 6    | 0.1 | A  | Low    | 6 | -10 | °℃ |
| Current Out |     |   | FAN 2 Cur | rent |     |    | T3     |   |     |    |
| 🗸 Over 🏾 🧔  | 10  | Α | V Over    | ۲    | 2   | Α  | 🔲 High | 6 | 50  | ℃  |
| 🗌 Under 🛭 🚳 | 0.1 | A | 🔲 Under   | ¢ [  | 0.1 | A  | Low    | 6 | -10 | •C |
|             |     |   | T1        |      |     |    | T4     |   |     |    |
|             |     |   | 🔲 High    | 6    | 25  | °C | 🕅 High | 6 | 60  | °C |
|             |     |   | 🔽 Low     | ۲    | -40 | °C | Low    | 6 | -10 | °C |

#### Alarm settings

Alarm tab allows user to input alarm settings for input voltage, output current, limits on current to fans and high/low temperature limits for up to four thermistors. If alarm is activated unit will shut down until user resets controller. This can be done by clicking REGULATOR, then REBOOT REGULATOR or turn OFF main power supply then ON to controller. It is possible to disable all parts and only enable the parts valid for the regulator. If an error is triggered, the corresponding LED will flash while the error is active, and up to a couple of seconds after the error is cleared.

For the temperature sensor settings (T1, T2, T3 and T4), if high is active, check for short circuit. If low is active check for "missing sensor". This will get total control over the temperature sensor check

#### 5.4 Fan

| elect temp input      | T1 🔻 |    | Select temp input     | T1 - |    |
|-----------------------|------|----|-----------------------|------|----|
| et Point              | 20   | °C | Set Point             | 20   | °C |
| ead-band              | 1    | °C | Dead-band             | 8    | °C |
| ow Speed Hysteresis   | 1    | °C | Low Speed Hysteresis  | 4    | °C |
| ligh Speed Hysteresis | 1    | °C | High Speed Hysteresis | 2    | °C |
| ow Speed Voltage      | 9    | V  | Low Speed Voltage     | 12   | V  |
| ligh Speed Voltage    | 48   | V  | High Speed Voltage    | 48   | V  |
|                       |      |    |                       |      |    |

The FAN tab allows user to control two fans (hot side fan and cold side fan) independently by turning on fans permanently, only in heating mode and/or cooling mode, during specific temperature set points, during specific hysteresis range, under specified voltage limits or turning off during specific dead bands.

#### Fan Mode List:

Off

| Off           | * |
|---------------|---|
| Off           |   |
| Always on     |   |
| Cool          |   |
| Heat          |   |
| Cool and heat |   |
| Algo          |   |

#### The FAN mode works as follows.

| Always on | FAN is always on. |
|-----------|-------------------|

FAN is always off.

Cool FAN is active when the regulator is in cooling mode.

Heat FAN is active when the regulator is in heating mode.

Cool and heat FAN is active when the regulator is in cooling or heating mode. Algo FAN is active as result of an algorithm function.

#### FAN Algorithm

| Fan con | atrol                 |           |             |
|---------|-----------------------|-----------|-------------|
| A       | Set point             | -50 100°C | - + ↓ ↓ + t |
| В       | Dead-band             | 0 50°C    |             |
| С       | Low Speed Hysteresis  | 0 10°C    |             |
| D       | High Speed Hysteresis | 0 10°C    |             |
| E       | Low Speed Voltage     | 0 60V     |             |
| F       | High Speed Voltage    | 0 60V     | <b>₩</b>    |

Algo mode runs the FAN by tracking the input temperature. The output is given by the temperature and settings. Any sensor can be used for monitoring temperature

#### 5.5 Sensor

| Sensor 1                                                                                   | Sensor 2                                                                                   | Sensor 3                                                                                   | Sensor 4                                                                                   |
|--------------------------------------------------------------------------------------------|--------------------------------------------------------------------------------------------|--------------------------------------------------------------------------------------------|--------------------------------------------------------------------------------------------|
| TC-NTC-2                                                                                   | TC-NTC-1                                                                                   | TC-NTC-1                                                                                   | RH16-10K                                                                                   |
| Edit                                                                                       | Edit                                                                                       | Edit                                                                                       | Edit                                                                                       |
| [2] TC-NTC-2                                                                               | [1] TC-NTC-1                                                                               | [1] TC-NTC-1                                                                               | [4] RH16-10K                                                                               |
| Gain 1<br>Offset 0                                                                         | Gain 1<br>Offset 0                                                                         | Gain 1<br>Offset 0                                                                         | Gain 1<br>Offset 0                                                                         |
| NTC steinhart mode<br>Coff:<br>A 1.03728392e-003<br>3 2.33172337e-004<br>C 8.38956566e-008 | NTC steinhart mode<br>Coff:<br>A 1.39691809e-003<br>B 2.37825807e-004<br>C 9.37265341e-008 | NTC steinhart mode<br>Coff:<br>A 1.39691809e-003<br>B 2.37825807e-004<br>C 9.37265341e-008 | NTC steinhart mode<br>Coff:<br>A 6.84353872e-004<br>B 2.89854885e-004<br>C 4.39709385e-013 |
|                                                                                            |                                                                                            |                                                                                            |                                                                                            |

#### **Sensor Settings**

The Sensor tab allows user to specify thermistor. Tark Thermal Solutions has programmed six standard thermistors into the software. Alternate thermistors can be specified by inputting Steinhart mode coefficients of thermistor from manufacturer's datasheet specification. Temperature values are entered in Kelvin. Resistance values are entered in Ohms. Select a sensor from the drop selection list. After selecting it is possible to edit this selection by clicking on the EDIT button. The edit mode differs for sensor one, and the other sensors.

Use Copy and Paste to copy settings from one sensor to another. Right click in the sensor view, and then copy or paste the sensor values.

Upload parameters will replace the sensor settings at position 0, with the values found in the regulator. At the same time the name will be renamed to "Uploaded". **NTC-1** 

This is the main sensor used for closed loop feedback control. If necessary, it is possible to change the name and parameters in the edit box that are used to define the sensor and calculate the temperature.

| Name                          | TC-NTC-2     | OK      |
|-------------------------------|--------------|---------|
| Gain                          | 1            | Cancel  |
| Offset                        | 0            |         |
| т                             | low (kelvin) | 273.15  |
| т                             | low (kelvin) | 273.15  |
| R low (ohm)<br>T mid (kelvin) |              | 48976.5 |
|                               |              | 298.15  |
| R                             | mid (ohm)    | 15000   |
| T high (kelvi                 |              | 343.15  |
| P                             | high (ohm)   | 2627.4  |

#### Name

Change the name on the sensor settings. The name is used in the drop list to easily remember the sensor settings.

#### Gain

Is used to adjust the sensor value. Any value other than 1.0 will affect the sensor value, even if Stainhart mode is selected. If unsure, choose Gain 1.0

#### Offset

Is used to offset the sensor value. Any value other than 0.0 will affect the sensor value, even if Stainhart mode is selected. If unsure, choose Offset 0.0

#### Mode

Select to match the sensor mode. For NTC type select Steinhart mode and for PT type select PT mode. If a custom NTC is used and parameters are set manually, then set the low and high values to match the expected temperature range in the application. This will result in obtaining best accuracy. If a PT sensor is used, select PT mode and assemble the jumper on the PR-59 board, ref

the product drawing. It is not recommended to use a PT 100 sensor since the accuracy and resolution will be poor.

Steinhart mode: The regulator board is calculating the temperature of an NTC resistance by using Steinhart equation. Normally the NTC sensor is difficult to use, but after correct Steinhart values are selected, the temperature is very accurate in the area where the points are selected. Note that normal values for Gain are 1, and Offset is 0, in this mode. If gain and offset are changed, the result from the Steinhart equation is affected. Please contact Tark Thermal Solutions for more information.

#### Sensor 2, 3, 4

Additional sensors can be used for monitoring multiple temperatures and alarms. They can also be used as feedback for the fans when algo mode is used. As previously shown, it is possible to change in the edit box the name, and all parameters in the regulator that are used to calculate the temperature of the sensor input.

Sensor 4 is mounted on the metal bracket of the PR-59 and is monitoring the temperature of the bracket so the PR-59 does not over heat. Default alarm level is set to 60°C and if it is reached, an external fan is required for additional cooling.

#### 5.6 Regulator

Allows user to operate Thermoelectric Assembly in three modes: on/off, thermostatic control with

| h  | vetorocie l   | പപ  | a) ar thru | ouctom al | aorithm vi | Dropor  | tional Into | aral Daris | ative (DI | ٦١  |
|----|---------------|-----|------------|-----------|------------|---------|-------------|------------|-----------|-----|
| 11 | y รเยเ ยรเร ( | aiy | 0) 01 1111 | custom al | gonunn vie | ariopor | lional inte | grai Dern  | auve (rii | υj. |

| (PID                |      |    | Dead-band                        | 5   | °C                       |
|---------------------|------|----|----------------------------------|-----|--------------------------|
| St1                 | 22.5 | °C | Hysteresis                       | 5   | °C                       |
|                     |      |    | PID                              |     |                          |
|                     |      |    | Propotional (kP)                 | 130 | P = (kP * Te)            |
| Max power out       | 100  | %  | Integral (kI)<br>Derivative (kD) | 4   | I = (kI*ts*Te) + I[-1]   |
| Dead-band           | 1    |    |                                  | 5   | D = kD/ ts * (Te-Te[-1]) |
| Heating Gain        | 1    | _  | Integral value limit             | 100 | %                        |
|                     | 1    | _  | Lowpass Tr (kTr)                 | 2   | (ts/kTr)                 |
| Decay when stoped   | 0.1  |    | Lowpass Te (kTe)                 | 1   | (ts/kTe)                 |
| Sampling speed (ts) | 0.05 | s  |                                  |     |                          |
|                     |      |    |                                  |     |                          |

#### Regulator mode

This is the heart of the regulator unit. Here the regulator mode is defined by parameters to get the best performance specific to an application. Regulator can function in one of the following modes: Off, Power, Algo, P, PI, PD, PID mode.

Off

Regulator will turn off

#### Power

This mode is used to directly control the output power. It can be useful when determining the response of a system. You can either connect a potentiometer to the External pot-connector, or can feed a voltage to the center pin of the External pot-connector where 0V = -100%, 2.5V = 0% and 5V = +100%. Note: Max power out/Dead band/Cool and Heat gain are active and might affect the output amplitude.

#### Algo Mode

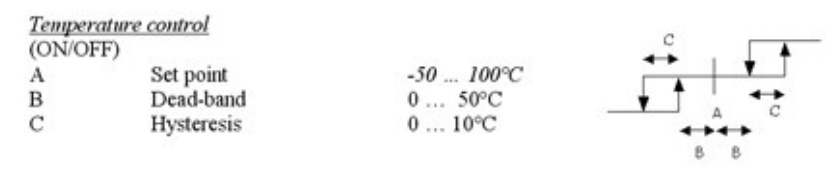

The Algo mode is used to simulate "cool on", "off" and "heat on" mode, similar to a thermostatic controller. Dead-band setting turns off algo mode and Hysteresis turns on algo mode.

#### **PID Mode**

P, PI, PD, or PID mode will use all or selected parts of the PID regulator. Of course it is possible to use PID mode and only set P, I or D constant to zero, but the possibility to change mode quickly without changing the constants helps to trim the values for optimal use.

| SH1                 | 20   |   | Dead-band               | 5   | °C                        |
|---------------------|------|---|-------------------------|-----|---------------------------|
|                     | 20   |   | Hysteresis              | 5   |                           |
|                     |      |   | PID<br>Propotional (kP) | 20  | P = (kP * Te)             |
| Max power out       | 100  | % | Integral (kI)           | 2   | I = (kI*ts*Te) + I[-1]    |
| Dead-band           | 3    | % | Derivative (kD)         | 5   | D = kD/ ts * ( Te-Te[-1]) |
| Heating Gain        | 1    |   | Integral value limit    | 100 | %                         |
| Cooling Gain        | 1    |   | Lowpass Tr (kTr)        | 2   | (ts/kTr)                  |
| Decay when stoped   | 0.1  |   | Lowpass Te (kTe)        | 3   | (ts/kTe)                  |
| Sampling speed (ts) | 0.05 | s |                         |     |                           |
| L                   |      |   |                         |     |                           |

The picture shows the function of the PID regulator.

#### **Output Block**

The main output block handles the adjustments before the actual output signal.

St1 The set point temperature the regulator will control to. Range is -100 to 200°C.

#### Max power out

A limit can be specified to set a max output value. This function is always in effect. Valid range is

0 to 100%. Note that it is the average power that is reduced with PWM (Pulse Width Modulation), so the peak voltage is still approximately the same as applied to the PR-59. This is why applied voltage to the PR-59 should not be higher than Vmax of the load.

#### Dead-band

Specify a limit to the output control around zero. Any output lower than the value set in this field will render 0% output. This is useful in order to avoid switching too fast between cooling and heating mode in order to increase field life of the thermoelectric modules.

#### Heating Gain/Cooling Gain

Adjusts the effectiveness of the output elements to accommodate uneven output power in the thermoelectric modules. This allows for a better balance between the power in cooling and heating mode.

For instance, the cooling gain can be set to 0 in the cases when a resistive heater is used instead of a thermal electric device, since a resistive heater is not capable of cooling.

#### Decay when stopped

When the regulator is stopped the internal register values used in the PID regulator will decay to zero with the speed of the value selected in this field. The value should be less than 1 and larger than zero. If 1 is selected the regulator will not decay at all. If 0 is selected the internal value will be cleared without any decay time. Internal register is multiplied with this value at a rate of sampling speed.

Sampling speed (ts) Fixed to 20Hz = 0.05s

**PID Constants** 

| Propotional (kP)     | P constant value used in PID mode.                             |
|----------------------|----------------------------------------------------------------|
| Integral (kl)        | I constant value used in PID mode.                             |
| Derivative (kD)      | D constant value used in PID mode.                             |
| Integral value limit | When the I part is accumulated up to this value, it will stop. |

#### Filters

| <b>Lowpass Tr</b> (k⊺r) | Filters set point changes. So if the set point is changed while<br>the regulator is running the speed of the change can be<br>limited.          |
|-------------------------|----------------------------------------------------------------------------------------------------|
| Lowpass Te (kTe)        | Filters Te signal. Te is the difference between temperature sensor and the set point temperature. All changes of this signal are filtered here. |

# 6. Error Handling

An error message will be shown in the main view if an error is received from the controller.

• Error when writing data – error 3 [Timeout – echo msg]:

The LT-Interface does not get an expected response from the PR-59.

Check the following:

- Controller is connected to the computer.
- Controller is connected to the chosen COM port.
- The yellow LED on the PR-59 is flashing.
- The communication wires are not damaged.
- Error when trying to open the serial port error 6 [Cmd open error]:

Chosen COM port is not available. Click Setup > Global setup, change COM port to the port that the PR-59 is connected to.

For additional assistance with error messages, please consult with Tark Thermal Solutions.

## **Appendix A**

Change log and Release Notes

A.1

Released on October 17th, 2012.

Based on SC-Interface manual release February 16<sup>th</sup>, 2010.

This document was last changed at September 6<sup>th</sup>, 2021.

Appendix B: LT-Interface License

This software is provided 'as-is', without any express or implied warranty. In no event will the authors be held liable for any damages arising from the use of this software.

## **Contact Tark Thermal Solutions**

Have a question or need more information about Tark Thermal Solutions? Please contact us via the web.

www.tark-solutions.com

Trademarks

© Copyright 2019-2025 Tark Thermal Solutions, Inc. All rights reserved..

LTS-PR-59-Serial-Command-Interface-User-Manual-032525